## 当设备管理器中没有没有以下设备时,需要手工安装驱动。

| <b>温</b> 设备管理器                                  | <b>+</b> | _ | × |
|-------------------------------------------------|----------|---|---|
| 文件(E) 操作(A) 查看(V) 帮助(H)                         |          |   |   |
|                                                 |          |   |   |
| ✓ 📇 meddo01-PC                                  |          |   | ^ |
| > 🔐 DVD/CD-ROM 驱动器                              |          |   |   |
| > 📹 IDE ATA/ATAPI 控制器                           |          |   |   |
| > 🧧 便携设备                                        |          |   |   |
| > 🗖 处理器                                         |          |   |   |
| > 🔜 磁盘驱动器                                       |          |   |   |
| > 🎥 存储控制器                                       |          |   |   |
| > 💼 打印队列                                        |          |   |   |
| ✓ 員端□ (COM 和 LPT)                               |          |   |   |
| 💭 Silicon Labs CP210x USB to UART Bridge (COM9) |          |   |   |
|                                                 |          |   |   |
| > 🛄 监视器                                         |          |   |   |
| > 🥅 键盘                                          |          |   |   |
| > 🚯 蓝牙                                          |          |   |   |
| > 🔤 人体学输入设备                                     |          |   |   |
| > ■ 软件沿各                                        |          |   | ¥ |
|                                                 |          |   |   |

鼠标右键点击 我的电脑—属性, 弹出下列对话框。64位操作系统用 CP210xVCPInstaller\_x64.exe 32位操作系统用 CP210xVCPInstaller\_x86.exe

| Windows 版本                                                                                                    |                                                                                                    |                                                                                                    |                                                                                                    |                                                                                                    |              |
|----------------------------------------------------------------------------------------------------|----------------------------------------------------------------------------------------------------|----------------------------------------------------------------------------------------------------|----------------------------------------------------------------------------------------------------|----------------------------------------------------------------------------------------------------|--------------|
| Windows 10 完成に                                                                                                    |                                                                                                    |                                                                                                    |                                                                                                    |                                                                                                    |              |
| Windows TU 家庭版                                                                                                    |                                                                                                    | ۱۸/i                                                                                                    | ndo                                                                                                    | wc 10                                                                                                    |              |
| © 2016 Microsoft Corpo                                                                                                    | bration。保由所有仪利。                                                                                                    |                                                                                                    | nuo                                                                                                    | VV5 IU                                                                                                    |              |
| 系统                                                                                                    |                                                                                                    |                                                                                                    |                                                                                                    |                                                                                                    |              |
| 处理器:                                                                                                    | Intel(R) Core(TM) i5-4460 CPU @ 3.20GHz 3.20 GHz                                                                                                    |                                                                                                    |                                                                                                    |                                                                                                    |              |
| 已安装的内存(RAM):                                                                                                    | 8.00 GB                                                                                                    |                                                                                                    |                                                                                                    |                                                                                                    |              |
| 系统类型:                                                                                                    | 64 位操作系统,基于 x64 的处理器                                                                                                    |                                                                                                    |                                                                                                    |                                                                                                    |              |
| 笔和触摸:                                                                                                    | 没有可用于此显示器的笔或触控输入                                                                                                    |                                                                                                    |                                                                                                    |                                                                                                    |              |
| 计算机名,域和丁作组设置                                                                                                    |                                                                                                    |                                                                                                    |                                                                                                    |                                                                                                    |              |
| 计算机名:                                                                                                    | meddo01-PC                                                                                                    |                                                                                                    |                                                                                                    | 更改设置                                                                                                    |              |
| 计算机全名:                                                                                                    | meddo01-PC                                                                                                    |                                                                                                    |                                                                                                    |                                                                                                    |              |
| 计算机描述                                                                                                    |                                                                                                    |                                                                                                    |                                                                                                    |                                                                                                    |              |
| 计并加固定:                                                                                                    | WORKCROUP                                                                                                    |                                                                                                    |                                                                                                    |                                                                                                    |              |
| 工作组:                                                                                                    | WORKGROUP                                                                                                    |                                                                                                    |                                                                                                    |                                                                                                    |              |
| NAME AND ADDRESS OF ADDRESS OF ADDRESS ADDRESS                                                                                                    |                                                                                                    |                                                                                                    |                                                                                                    |                                                                                                    |              |
| Windows 激活                                                                                                    |                                                                                                    |                                                                                                    |                                                                                                    |                                                                                                    |              |
| Windows 激活<br>Windows 已激活 阅读 M                                                                                                    | icrosoft 软件许可条款                                                                                                    |                                                                                                    |                                                                                                    |                                                                                                    |              |
| Windows 激活<br>Windows 已激活 阅读 M                                                                                                    | icrosoft 软件许可条款                                                                                                    |                                                                                                    |                                                                                                    | ~                                                                                                    | - 0          |
| Windows 激活<br>Windows 已激活 阅读 M<br>主页 共享 查看                                                                                                    | icrosoft 软件许可条款                                                                                                    |                                                                                                    |                                                                                                    | ~                                                                                                    | - 0          |
| Windows 割活<br>Windows 已激活 阅读 M<br>主页 共享 査者<br>→ 、 ↑                                                                                                    | licrosoft 软件许可条款<br>NGSTON (G:) > 智能手套安装201708 > 智能手套正                                                                                                    | 式版 > 手套驱动                                                                                                    |                                                                                                    | ✓ 0 搜索"手套驱动"                                                                                                    | <br>         |
| Windows 激活<br>Windows 已激活 阅读 M<br>主页 共享 查看<br>→ 、 个 、 此电脑 、 KII<br>智能手套安装201708                                                                                                    | icrosoft 软件许可条款<br>NGSTON (G:) > 智能手套安装201708 > 智能手套正<br>^ 名称 ^                                                                                                    | 式版 > 手套驱动<br>修改日期                                                                                                    | 类型                                                                                                    | <ul> <li>✓ ひ 搜索*手奏驱</li> <li>大小</li> </ul>                                                                                                    | — — — ,<br>" |
| Windows 激活<br>Windows 已激活 阅读 M                                                                                                    | licrosoft 软件许可条款<br>NGSTON (G:) > 智能手套安装201708 > 智能手套正<br>^ 名称 ^<br>devcon                                                                                                    | 式版 > 手套驱动<br>修改日期<br>2017/8/29 0:58                                                                                                    | 类型 文件夹                                                                                                    | <ul> <li>▼ 0 搜索"手套驱</li> <li>大小</li> </ul>                                                                                                    | <br>         |
| Windows 激活<br>Windows 已激活 阅读 M                                                                                                    | licrosoft 软件许可条款<br>NGSTON (G:) > 智能手套安装201708 > 智能手套正<br>^ 名称 ^<br>devcon<br>_ x64                                                                                                    | 式版 > 手套驱动<br>修改日期<br>2017/8/29 0:58<br>2017/8/29 0:59                                                                                                    | 类型<br>文件夹<br>文件夹                                                                                                    | <ul> <li>○ 搜索"手套驱</li> <li>大小</li> </ul>                                                                                                    | <br>b*       |
| Windows 別古     Windows 已動活     阅读 M       主页     共享     童看       →     个     →     此电脑 → KII       暫能手養安装201708     智能手養正式版       冒着能手養正式版     手養驱动       20     DVD RW 驱动器 (R;) HP Instate                                                                                                    | licrosoft 软件许可条款<br>NGSTON (G:) > 智能手套安装201708 > 智能手套正                                                                                                    | 式版 > 手套驱动<br>修改日期<br>2017/8/29 0:58<br>2017/8/29 0:59<br>2017/8/29 0:59                                                                                                    | 类型<br>文件夹<br>文件夹<br>文件夹                                                                                                    | <ul> <li>▼ 0 搜索"手奏驱<br/>大小</li> </ul>                                                                                                    | <br>         |
| Windows 認活     Windows 已動活     阅读 M       主页     共享     查看       →     个     →     此电脑 →       目前手養安装201708     智能手養安装201708       智能手養正式版     手養驱动       20 DVD RW 驱动器     (R) HP Instat       菜 Xin.Rong (\\192.168.3.80) (Z)                                                                                                    | licrosoft 软件许可条款<br>NGSTON (G:) > 智能手赛安装201708 > 智能手赛正                                                                                                    | 式版 > 手套驱动<br>修改日期<br>2017/8/29 0:58<br>2017/8/29 0:59<br>2017/8/29 0:59<br>2016/9/20 1:53                                                                                                    | 类型<br>文件夹<br>文件夹<br>文件夹<br>应<br><sup>1</sup> <sup>1</sup> <sup>1</sup> <sup>1</sup> <sup>1</sup> <sup>1</sup> <sup>1</sup> <sup>1</sup>                                                                                                    | ▼ ひ 搜索*手套驱す<br>大小 1,034 KB                                                                                                    | <br>ň*       |
| Windows 認活<br>Windows 已激活 阅读 M                                                                                                    | licrosoft 软件许可条款<br>NGSTON (G:) > 智能手套安装201708 > 智能手套正                                                                                                    | 式版 > 手套驱动<br>修改日期<br>2017/8/29 0:58<br>2017/8/29 0:59<br>2017/8/29 0:59<br>2016/9/20 1:53<br>2016/9/20 1:53                                                                                             | 类型<br>文件夹<br>文件夹<br>文件夹<br><u>这件</u> 程序<br>应于程序                                                                                                    | ▼ ひ 搜索*手套驱ぎ<br>大小 1,034 KB<br>911 KB                                                                                                    | ,            |
| Windows 激活<br>Windows 已激活 阅读 M<br>→ 土页 共享 查看<br>→ ~ 个 → 此电脑 → KII<br>● 智能手套安装201708<br>● 智能手套正式版<br>● 手套驱动<br>© DVD RW 驱动器 (R) HP Insta<br>■ Xin.Rong (\\192.168.3.80) (Z)<br>■ 库<br>■ KINGSTON (G:)                                                                                                    | licrosoft 软件许可条款<br>NGSTON (G:) → 智能手赛安装201708 → 智能手赛正                                                                                                    | 式版 → 手套驱动<br>修改日期<br>2017/8/29 0:58<br>2017/8/29 0:59<br>2017/8/29 0:59<br>2016/9/20 1:53<br>2016/9/20 1:53<br>2016/9/20 1:47                                                                           |                                                                                                    | ▼ む 投索*手套驱ぎ<br>大小 1,034 KB<br>911 KB<br>12 KB                                                                                                    | <br>b*       |
| Windows 激活<br>Windows 記話 阅读 M<br>■ 主页 共享 查看<br>→ ~ ↑ → 此电脑 → KII<br>■ 智能手套安装201708<br>■ 智能手套正式版<br>■ 早春驱动<br>DVD RW 驱动器 (R) HP Insta<br>■ Xin.Rong (\\192.168.3.80) (Zi<br>■ 库<br>■ KINGSTON (G;)<br>● 网络                                                                                                    | Iicrosoft 软件许可条款<br>NGSTON (G:) → 智能手套安装201708 → 智能手套正<br>名称<br>devcon<br>x64<br>x66<br>C2210xVCPInstaller_x64<br>C2210xVCPInstaller_x86<br>● dpinst<br>III 受StupIHepler                                                                   | 式版 > 手奏驱动<br>修改日期<br>2017/8/29 0:58<br>2017/8/29 0:59<br>2017/8/29 0:59<br>2016/9/20 1:53<br>2016/9/20 1:53<br>2016/9/20 1:47<br>2017/9/1 12:18                                                         | 类型       文件夹       文件夹       立中       短日       文件       XML       文件       XML       文件       文件       文件       文件       文件       文件       文件       文件       文件       文件       文件       文件       文件       文件       文件       文件       文件       文件       文件       文件       文件       文件       文件       文件       文件       文件       文件       文件       文件       文件       文件       文中       文中       文中       シー       シー       シー       シー       シー       シー       シー       シー       シー       シー       シー       シー       シー       シー       シー       シー       シー       シー       シー       シー       シー       シー       シー                                                          | ▼ む 捜索*手套返記<br>大小 1,034 KB<br>911 KB<br>12 KB<br>7 KB                                                                                                   | <br>b*       |
| Windows 激活       Windows 已激活       ●       主页     共享       査番       →     へ       ●     」       世界     査番       →     へ       ●     当       ●     ●       ●     ●       ●     ●       ●     ●       ●     ●       ●     ●       ●     ●       ●     ●       ●     ●       ●     ●       ●     ●       ●     ●       ●     ●       ●     ●       ●     ●       ●     ●       ●     ●       ●     ●       ●     ●       ●     ●       ●     ●       ●     ●       ●     ●       ●     ●       ●     ●       ●     ●       ●     ●       ●     ●       ●     ●       ●     ●       ●     ●       ●     ●       ●     ●       ●     ●       ●     ●       ●     ●    ●                                                                                                    | Iicrosoft 软件许可会款<br>NGSTON (G:) → 智能手套支装201708 → 智能手套正<br>名称<br>devcon<br>x66<br>CP210xVCPInstaller_x64<br>CP210xVCPInstaller_x86<br>@ dpinst<br>III SetupIHepler<br>SLAB_License_Agreement_VCP_Windo                                      | 式版 → 手奏驱动<br>参改日期<br>2017/8/29 0:58<br>2017/8/29 0:59<br>2017/8/29 0:59<br>2016/9/20 1:53<br>2016/9/20 1:53<br>2016/9/20 1:47<br>2017/9/1 12:18<br>2016/9/20 1:48                                       | 美型           文件夹           文件夹           这件夹           这件支           双件夹           2           第           2           2           2           2           2           2           2           2           2           2           2           2           2           2           2           2           2           2           2           2           2           2           2           2           2           2           2           2           2           2           2           2           2           2           2           2           2           2           2           2           2           2           2           2           2           < | ▼ 0 搜索*手套級3<br>大小 1,034 KB<br>911 KB<br>12 KB<br>7 KB<br>9 KB                                                                                           | ,<br>'n      |
| Windows 割活     Windows 記活     回读 M       主页     共享     査着       →     へ     →     此电脑 → KII       智能手套交装201708     智能手套交装201708       智能手套交装201708     智能手套交支       智能手套交支     手套驱动       DVD RW 驱动器 (R:) HP Insta       ズ Xin.Rong (\\192.168.3.80) (Zi       库     KINGSTON (G:)       内路     空気制面板       資 程序                                                                                                    | NGSTON (G:) > 智能手套安装201708 > 智能手套正<br>名称<br>devcon<br>x64<br>x86<br>CP210xVCPInstaller_x64<br>CP210xVCPInstaller_x86<br>e dpinst<br>E SetupIHepler<br>SLAB_License_Agreement_VCP_Windo<br>e slabucp                                        | 式版 → 手奏驱动<br>修改日期<br>2017/8/29 0:58<br>2017/8/29 0:59<br>2017/8/29 0:59<br>2016/9/20 1:53<br>2016/9/20 1:53<br>2016/9/20 1:47<br>2017/9/1 12:18<br>2016/9/20 1:48<br>2016/10/28 0:09                    | 类型         文件夹           文件夹         文件夹           文件夹         短期           文件类         短期           文件类         短期           文件         短期           文件         短期           文件         支件           文件         支件           文件         支付           文件         支付           文件         支付           文件         支付           支付         支付           支付         支付           支付         支付                                                                                                    | ▼ 0 搜索*手套級3<br>大小 1,034 KB<br>911 KB<br>12 KB<br>7 KB<br>9 KB<br>11 KB 1 5 KB                                                                           | <br>         |
| Windows 激活<br>Windows 記酒 阅读 M                                                                                                    | NGSTON (G:) > 智能手套安装201708 > 智能手套正<br>名称<br>devcon<br>x64<br>x86<br>CP210xVCPInstaller_x64<br>CP210xVCPInstaller_x86<br>edpinst<br>EStupIHepler<br>SLAB_License_Agreement_VCP_Windo<br>albvcp<br>slabvcp<br>slabvcp                        | 式版 → 手奏驱动<br>参改日期<br>2017/8/29 0:58<br>2017/8/29 0:59<br>2017/8/29 0:59<br>2016/9/20 1:53<br>2016/9/20 1:53<br>2016/9/20 1:47<br>2017/9/1 12:18<br>2016/9/20 1:48<br>2016/10/28 0:09<br>2016/10/28 0:01 | 类型     文件夹       文件夹     文件失       文件失     短年       XML     双子       立日     文件       文社     短日       文社     2       文件     2       文件     2       文件     2       文件     2       文件     2       文件     2       文件     2       文件     2       文書     2       文書     2       文書     2                                                                                                    | <ul> <li>▼ 0 搜索*手套级3</li> <li>大小</li> <li>1,034 KB</li> <li>911 KB</li> <li>12 KB</li> <li>7 KB</li> <li>9 KB</li> <li>11 KB</li> <li>15 KB</li> </ul>  | <br>         |
| Windows 激活     Windows 記活     回读 M       主页     共享     童看       →     へ     ●     山中电脑 → KII       智能手套交装201708     智能手套正式版     ●       智能手套正式版     ●     手套驱动       DVD RW 驱动器 (R:) HP Insta     マ Xin.Rong (\\192.168.3.80) (Zi       一 库     KINGSTON (G:)       一 网络       亞 社会国版版       ② 经处使用       ④ 时抽 法管理的写法                                                                                                    | NGSTON (G:) → 智能手套安装201708 → 智能手套正<br>名称<br>devcon<br>x64<br>x86<br>CP210xVCPInstaller_x64<br>CP210xVCPInstaller_x86<br>e dpinst<br>E SetupIHepler<br>SLAB_License_Agreement_VCP_Windo<br>albvcp<br>slabvcp<br>slabvcp                     | 式版 → 手奏驱动<br>修改日期<br>2017/8/29 0:58<br>2017/8/29 0:59<br>2017/8/29 0:59<br>2016/9/20 1:53<br>2016/9/20 1:53<br>2016/9/20 1:47<br>2017/9/1 12:18<br>2016/9/20 1:48<br>2016/10/28 0:09<br>2016/10/28 0:01 | 类型     文件夹       文件夹     文件失       文件失     程序       应用     定用       文件     2       文件支     2       文件支     2       文件     2       文件     2       文件     2       文件     2       文件     2       文書     2       文書     2       文書     2                                                                                                    | <ul> <li>▼ 0 搜索*手套级3</li> <li>大小</li> <li>1,034 KB</li> <li>911 KB</li> <li>12 KB</li> <li>7 KB</li> <li>9 KB</li> <li>11 KB</li> <li>15 KB</li> </ul>  | <br>'n       |
| Windows 割活       Windows 記述         単成ののでは、       単成ののでは、         単本の       小       小         ●       主页       共享       査看         →       小       山中国約 → KII         ●       智能手套安装201708       ●       智能手套弦装201708         ●       智能手套正式版       ●       手套驱动         ⑦       DVD RW 驱动器 (R:) HP Insta       ■       Xin.Rong (\\192.168.3.80) (Zi         ●       库       KINGSTON (G:)       ●         ●       网络       ■       社内面板         ○       程序       ④       经轮使用         ④       时快、透音和区域       ●       ●         ◎       町時、       酒看和       ●                                                                                                    | Iicrosoft 软件许可条款<br>NGSTON (G:) → 智能手套安装201708 → 智能手套正<br>名称<br>devcon<br>x64<br>x86<br>CP210xVCPInstaller_x64<br>CP210xVCPInstaller_x86<br>e dpinst<br>E SetupIHepler<br>SLAB_License_Agreement_VCP_Windo<br>albvcp<br>slabvcp<br>slabvcp | 式版 → 手奏驱动<br>修改日期<br>2017/8/29 0:58<br>2017/8/29 0:59<br>2017/8/29 0:59<br>2016/9/20 1:53<br>2016/9/20 1:47<br>2017/9/1 12:18<br>2016/9/20 1:48<br>2016/10/28 0:09<br>2016/10/28 0:01                   | 类型     文件夹       文件夹     文件夹       文件夹     2017       放用線序     2017       XML 程序     2014       文件     2017       文社     2017       文社     2017       文社     2017       文件     2017       文件     2017       文書     2017       文書     2017       文書     2017                                                                                                    | <ul> <li>▼ 0 搜索*手套级:</li> <li>大小</li> <li>1,034 KB</li> <li>911 KB</li> <li>12 KB</li> <li>7 KB</li> <li>9 KB</li> <li>11 KB</li> <li>15 KB</li> </ul>  | <br>         |
| Windows 割活     Windows 記述       Windows 已激活     阅读 M       主页     共享     查看       →     へ     →     此电脑 → KII       ■     智能手套安装201708     ■       ■     智能手套安装201708     ■       ■     智能手套安装201708       ■     智能手套正式版       ■     手套驱动       ⑦     DVD RW 驱动器 (R:) HP Insta       〒     対応のの (\\192.168.3.80) (Z)       ■     本(INGSTON (G:)       ⑦     网络       □     程序       ③     控制面板       ④     经轮使用       ④     野体、适言和区域       圖     所有控制面板页       ●     所有控制面板页                                                                                                    | licrosoft 软件许可条款<br>NGSTON (G:) > 智能手套安装201708 > 智能手套正                                                                                                    | 式版 → 手奏驱动<br>修改日期<br>2017/8/29 0:58<br>2017/8/29 0:59<br>2017/8/29 0:59<br>2016/9/20 1:53<br>2016/9/20 1:53<br>2016/9/20 1:47<br>2017/9/1 12:18<br>2016/10/28 0:09<br>2016/10/28 0:01                   | 类型     文件夹       文件夹     文件夹       文件夹     2017       放用     文件       放用     文目       文社     交件       文工     双川       文本     全景       支援信息     支援                                                                                                    | <ul> <li>▼ 0 搜索*手套级5</li> <li>大小</li> <li>1,034 KB</li> <li>911 KB</li> <li>12 KB</li> <li>7 KB</li> <li>9 KB</li> <li>11 KB</li> <li>15 KB</li> </ul>  | <br>'n       |
| Windows 認活       「「」、 林享 重着         → 、 ↑       → 此电脑 → KII         ●       主页 共享 重着         → 、 ↑       → 此电脑 → KII         ●       智能手養安装201708         ●       智能手養正式版         ●       手養驱动         ⑦       DVD RW 驱动器 (R:) HP Inste         ※ Xin.Rong (\\192.168.3.80) (Z)         ●       库         ▲ KINGSTON (G:)         ●       政治         ◎       控制回版         ○       智序         ④       经松使用         ④       经松使用         ④       野林, 语言和区域         ◎       斯特社会制面版         ④       阿次和个性化                                                                                                    | licrosoft 软件许可条款<br>NGSTON (G:) > 智能手套安装201708 > 智能手套正                                                                                                    | 式版 > 手套驱动<br>修改日期<br>2017/8/29 0:58<br>2017/8/29 0:59<br>2017/8/29 0:59<br>2016/9/20 1:53<br>2016/9/20 1:53<br>2016/9/20 1:48<br>2016/10/28 0:09<br>2016/10/28 0:01                                     | 类型     文件来       文件来     文件来       文件来     2017       超引起     現空       双本<全線                                                                                                    | ▼ 乙 搜索"手套驱<br>大小 1,034 KB<br>911 KB<br>12 KB<br>7 KB<br>9 KB<br>11 KB 15 KB                                                                             | <br>ð        |
| Windows 別古       Windows 記酒         Windows 已激活       阅读 M         主页       共享       雪看         →       个       →       此电脑 → KII         ●       智能手套交装201708       雪能手套交装201708       雪都手套変成         ●       智能手套正式版       ●       手套驱动         ⑦       DVD RW 驱动器 (R:) HP Insta       Xin.Rong (\\192.168.3.80) (Z         ●       库       KINGSTON (G:)       ●         ●       KINGSTON (G:)       ●         ●       原本       ●       ●         ●       日本       ●       ●         ●       日本       ●       ●         ●       日本       ●       ●         ●       日本       ●       ●         ●       日本       ●       ●         ●       日本       ●       ●         ●       日本       ●       ●         ●       ●       ●       ●         ●       ●       ●       ●         ●       ●       ●       ●         ●       ●       ●       ●         ●       ●       ●       ●         ●       ●       ●       ●                                                                                                    | licrosoft 软件许可条款<br>NGSTON (G:) > 智能手套安装201708 > 智能手套正                                                                                                    | 式版 > 手套驱动<br>修改日期<br>2017/8/29 0:58<br>2017/8/29 0:59<br>2017/8/29 0:59<br>2016/9/20 1:53<br>2016/9/20 1:53<br>2016/9/20 1:48<br>2016/10/28 0:09<br>2016/10/28 0:01                                     | 类型     文件       文件     文件       文件     次件       应引     現今       成引     現今       XML     24       文字     支       支     支       支     支                                                                                                    | <ul> <li>▼ 2 捜索*手奏犯</li> <li>大小</li> <li>1,034 KB</li> <li>911 KB</li> <li>12 KB</li> <li>7 KB</li> <li>9 KB</li> <li>11 KB</li> <li>15 KB</li> </ul>   | ,            |
| Windows 認活       回读 M         主页       共享       童着         →       个       ▲       此电脑 → KII         ●       智能手養交装201708       ●       智能手養交装201708         ●       智能手養交装201708       ●       ●         ●       智能手養交装201708       ●       ●         ●       智能手養交装201708       ●       ●         ●       智能手養交装201708       ●       ●         ●       智能手養交装201708       ●       ●         ●       智能手養交装201708       ●       ●       ●         ●       びDVD RW 驱动器 (R) HP Instate       ●       ※       Xin.Rong (\\192.168.3.80) (Z)         ●       庫       KiNGSTON (G:)       ●       ●       ●         ●       歴知画板       ●       ●       ●       ●         ●       野時、语言和区域       ●       ●       ●       ●       ●       ●       ●       ●       ●       ●       ●       ●       ●       ●       ●       ●       ●       ●       ●       ●       ●       ●       ●       ●       ●       ●       ●       ●       ●       ●       ●       ●       ●       ●       ●       ● <t< td=""><td>licrosoft 软件许可条款<br/>NGSTON (G:) &gt; 智能手套安装201708 &gt; 智能手套正</td><td>式版 → 手教驱动<br/>修改日期<br/>2017/8/29 0:58<br/>2017/8/29 0:59<br/>2017/8/29 0:59<br/>2017/8/29 0:59<br/>2016/9/20 1:53<br/>2016/9/20 1:53<br/>2016/9/20 1:47<br/>2016/9/20 1:48<br/>2016/10/28 0:09<br/>2016/10/28 0:01</td><td>类型     文件来       文件来     立年       立年     短年       立年     短年       301     昭字       XML 2保序     1       文本     1       文本     1       文書     1       文字     1       文字     1       文字     1       文字     1       文字     1       文字     1       文字     1       文字     1       文字     1       文字     1       文字     1       文字     1       文字     1</td><td><ul> <li>▼ 0 搜索*手套驱</li> <li>大小</li> <li>1,034 KB</li> <li>911 KB</li> <li>12 KB</li> <li>7 KB</li> <li>9 KB</li> <li>11 KB</li> <li>15 KB</li> </ul></td><td><br/>'n</td></t<> | licrosoft 软件许可条款<br>NGSTON (G:) > 智能手套安装201708 > 智能手套正                                                                                                    | 式版 → 手教驱动<br>修改日期<br>2017/8/29 0:58<br>2017/8/29 0:59<br>2017/8/29 0:59<br>2017/8/29 0:59<br>2016/9/20 1:53<br>2016/9/20 1:53<br>2016/9/20 1:47<br>2016/9/20 1:48<br>2016/10/28 0:09<br>2016/10/28 0:01 | 类型     文件来       文件来     立年       立年     短年       立年     短年       301     昭字       XML 2保序     1       文本     1       文本     1       文書     1       文字     1       文字     1       文字     1       文字     1       文字     1       文字     1       文字     1       文字     1       文字     1       文字     1       文字     1       文字     1       文字     1                                                                                                    | <ul> <li>▼ 0 搜索*手套驱</li> <li>大小</li> <li>1,034 KB</li> <li>911 KB</li> <li>12 KB</li> <li>7 KB</li> <li>9 KB</li> <li>11 KB</li> <li>15 KB</li> </ul>   | <br>'n       |
| Windows 認活       回读 M         主页       共享       查看         →       个       →       此电脑 → KII         ●       智能手養安装201708       ●       智能手養安装201708         ●       智能手養安装201708       ●       ●         ●       智能手養安装201708       ●       ●         ●       智能手養支装201708       ●       ●         ●       智能手養支装201708       ●       ●         ●       智能手養安装201708       ●       ●         ●       智能手養安装201708       ●       ●         ●       You RW 驱动器 (R) HP Insta       ●       Xin.Rong (\(192.168.3.80) (Z)         ●       女どのRON (G:)       ●       ●         ●       反       Yula       ●       ●         ●       反       ●       ●       ●         ●       反       ●       ●       ●         ●       反       ●       ●       ●       ●         ●       日       ●       ●       ●       ●         ●       ●       ●       ●       ●       ●       ●         ●       ●       ●       ●       ●       ●         ●       ● <t< td=""><td>licrosoft 软件许可条款<br/>NGSTON (G:) &gt; 智能手套安装201708 &gt; 智能手套正<br/>《 条称</td><td>式版 → 手套驱动<br/>修改日期<br/>2017/8/29 0:58<br/>2017/8/29 0:59<br/>2017/8/29 0:59<br/>2017/8/29 0:59<br/>2016/9/20 1:53<br/>2016/9/20 1:47<br/>2016/9/20 1:47<br/>2016/9/20 1:48<br/>2016/10/28 0:09<br/>2016/10/28 0:01</td><td>类型     文件来       文件来     文件来       文件     文件       应用     20       XML 20     20       文件     20       文件     20       文件     20       文件     20       文件     20       文件     20       文件     20       文件     20       文件     20       文書     20       文書     20       文書     20       文書     20</td><td><ul> <li>▼ 0 搜索*手套驱ぎ</li> <li>大小</li> <li>1,034 KB</li> <li>911 KB</li> <li>12 KB</li> <li>9 KB</li> <li>11 KB</li> <li>11 KB</li> <li>15 KB</li> </ul></td><td><br/>'n</td></t<>                                                                                      | licrosoft 软件许可条款<br>NGSTON (G:) > 智能手套安装201708 > 智能手套正<br>《 条称                                                                                                    | 式版 → 手套驱动<br>修改日期<br>2017/8/29 0:58<br>2017/8/29 0:59<br>2017/8/29 0:59<br>2017/8/29 0:59<br>2016/9/20 1:53<br>2016/9/20 1:47<br>2016/9/20 1:47<br>2016/9/20 1:48<br>2016/10/28 0:09<br>2016/10/28 0:01 | 类型     文件来       文件来     文件来       文件     文件       应用     20       XML 20     20       文件     20       文件     20       文件     20       文件     20       文件     20       文件     20       文件     20       文件     20       文件     20       文書     20       文書     20       文書     20       文書     20                                                                                                    | <ul> <li>▼ 0 搜索*手套驱ぎ</li> <li>大小</li> <li>1,034 KB</li> <li>911 KB</li> <li>12 KB</li> <li>9 KB</li> <li>11 KB</li> <li>11 KB</li> <li>15 KB</li> </ul> | <br>'n       |

| CP210x USB to UART Bridge | e Driver Installer                                                                                                    |
|---------------------------|----------------------------------------------------------------------------------------------------|
|                           | Welcome to the CP210x USB to<br>UART Bridge Driver Installer<br>This wizard will help you install the drivers<br>for your CP210x USB to UART Bridge device. |
|                           | 要继续,请单击"下一步"。                                                                                                    |
|                           | < 上一步(B) 下一步(N) > 取消                                                                                                    |

## 点击"我接受这个协议",下一步

| CP210x USB to | UART Bridge Driver Installer                                                                                                    |
|---------------|----------------------------------------------------------------------------------------------------|
| 许可协议          |                                                                                                    |
| Ň             | 要继续,请接受以下许可协议。 要阅读全部协议,请使用滚动条<br>或技 Page Down 雚。                                                                                                    |
|               | LICENSE AGREEMENT<br>SILICON LABS VCP DRIVER<br>IMPORTANT: READ CAREFULLY BEFORE AGREEING TO TERMS                                                                                                    |
|               | THIS PRODUCT CONTAINS THE SILICON LABS VCP DRIVER AND<br>INSTALLER PROGRAMS AND OTHER THIRD PARTY<br>SOFTWARE.TOGETHER THESE PRODUCTS ARE REFERRED TO AS THE<br>"LICENSED SOFTWARE". USE OF THE LICENSED SOFTWARE IS<br>SUBJECT TO THE TERMS OF THIS LICENSE AGREEMENT.                                                                                                    |
|               | <ul> <li>● 我接受这个协议(1)</li> <li>日存为(2)</li> <li>打印(1)</li> <li>日</li> <li>日</li></ul> |
|               | < 上一步( <u>B</u> ) 下一步( <u>N</u> ) > 取消                                                                                                    |
|               |                                                                                                    |
| CP210x USB to | o UART Bridge Driver Installer                                                                                                    |

|  | Completing the Installation of the<br>CP210x USB to UART Bridge Driver<br>此计算机上成功地安装了此驱动程序。<br>现在您可以将设备连接到此计算机。如果此设备附有说明,<br>请先阅读。 |      |  |  |
|--|----------------------------------------------------------------------------------------------------|------|--|--|
|  |                                                                                                    |      |  |  |
|  | 驱动程序名 状态<br>✔Silicon Laboratori 可以使用了                                                                                              |      |  |  |
|  | < 上一步( <u>B</u> )                                                                                                    | 完成取消 |  |  |